It is advisable to arrive into Delhi by the 30th of May (or even earlier if you want to do a little sightseeing in the incredible heat). If you are planning to join us after the school has begun, then keep in mind that you need to leave 24 hours for the travel to the venue (trains and flights leave after noon). There are many ways to get to Sidhbari (Kangra) from Delhi, but the easiest way is to take an overnight train to Pathankot and then a car from there. As train tickets are extremely difficult to get for those weeks -- everybody from the plains heads to the hills then -- a decision that you wish to travel by train will have to be taken in the next week, so that you can make the bookings well in advance. If you need any help at any point in this regard, let us know, however, the following information will hopefully help you to go through the booking process with relative ease.

The web portal for Indian Railways is: <u>http://www.indianrail.gov.in/</u>

Here is the screenshot of the web portal for State run Indian Railways, click on SEAT AVAILABILITY:

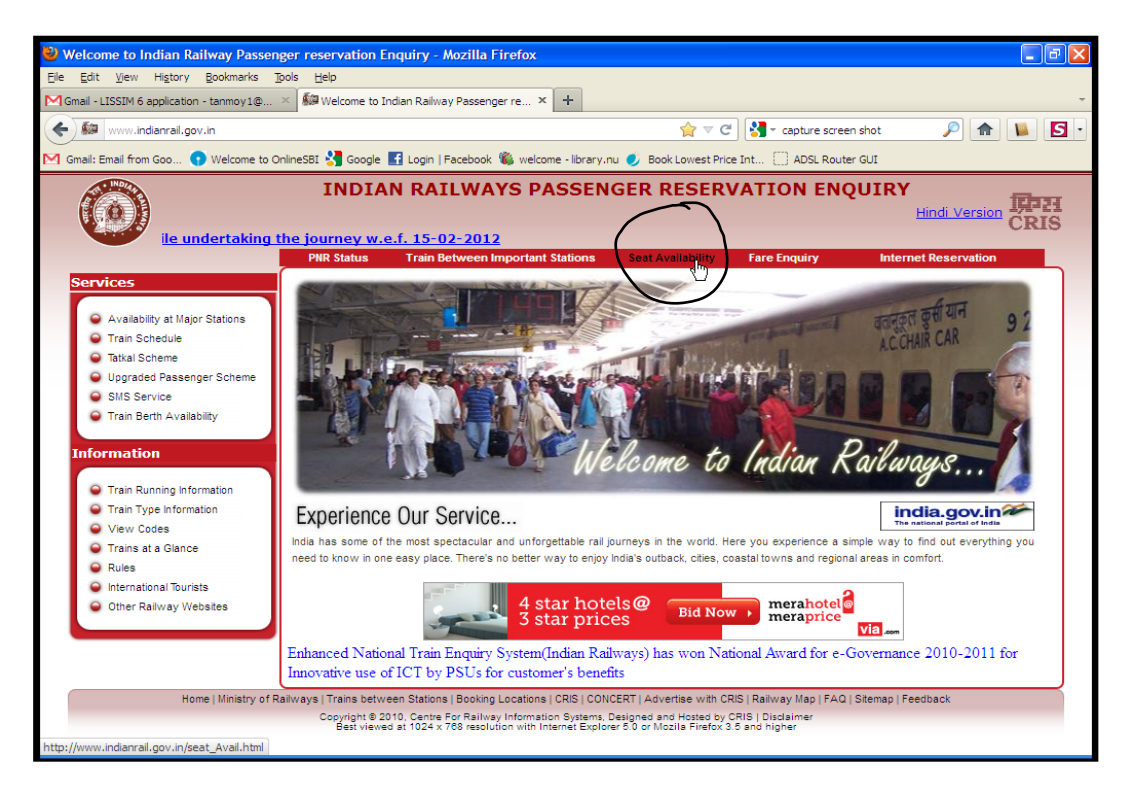

In the next window, click on CLICK HERE SEAT AVAILABILITY IF YOU DON'T KNOW THE TRAIN NUMBER AND STATION CODES (as shown by the curser in the screenshot below):

| 🕹 Welcome to Indian Railway Passe                                                                                                    | enger reservation Enquiry - Mozilla Firefox                                                                                                    |
|----------------------------------------------------------------------------------------------------|----------------------------------------------------------------------------------------------------|
| <u>File Edit View History Bookmarks</u>                                                                                                    | Tools Help                                                                                                    |
| M Gmail - LISSIM 6 application - tanmoy 1@                                                                                                    | × 🌆 Welcome to Indian Raliway Passenger re × 🕂                                                                                                    |
| ( www.indianrail.gov.in/seat_Avai                                                                                                    | Lihtmi 🕎 🗸 C 🚼 capture screen shot 🔎 🏫 🐚 🛐                                                                                                    |
| M Gmail: Email from Goo 💽 Welcome to                                                                                                    | - OnlineSBI 💐 Google 📑 Login   Facebook 🎕 welcome - library.nu 🥑 Book Lowest Price Int 🦳 ADSL Router GUI                                                                                                    |
| <b>I</b>                                                                                                    | NDIAN RAILWAYS PASSENGER RESERVATION ENQUIRY                                                                                                    |
|                                                                                                    | PNR Status Train Between Important Stations Seat Availability Fare Enquiry Internet Reservation                                                                                                    |
| Services  Availability at Major Stations Train Schedule Tatkal Scheme Upgraded Passenger Scheme Sills Service Train Berth Availability  Information Train Running Information Train Type Information View Codes Trains at a Glance Rules International Tourists Other Railway Websites | Accommodation Availability Enquiry on Trains till Departure<br>NOTE: This Enquiry is available from 0030 hrs to 2330 hrs IST (GMT+5:30 hrs)<br>Train Number : Journey Date: 4 2<br>Source Stn. Code : Destination Stn. Code:<br>Class : SLEEPER CLASS Quota : GENERAL QUOTA v<br>Class : Get Availability Clear<br>Click hare Seat Availability if you don't know<br>Click hare Seat Availability if you don't know<br>Click hare Seat Availability if you don't know<br>Click hare Seat Availability if you don't know<br>Click hare for Concessional Fare<br>Click hare Seat Availability if you know the<br>Station Codes.<br>Murebazaacon<br>Switch over to the new-age<br>Murebazaacon<br>Switch over to the new-age<br>APTOPS & TABLETS |
| http://www.indianrail.gov.in/dont_Know_Stat                                                                                                    | tion_Code.html                                                                                                    |

In the next page, fill up From and To fields with DELHI- DLI and PATHANKOT- PTK selecting each from drop-down menus. Also fill up Class by ALL CLASS; select Journey Date from calendar (you can book only 3 months in advance and not more); there is no need to make any changes in Departure Time Between and Arrival Time Between, and in Train Types. Select Return Journey and select the Return Journey Date as well.

Your page should look something like the following:

| Welcome to Indian Railway Pass                                    | enger reservation Enquiry - Mozilla Firefox                                                         |                                               |
|-------------------------------------------------------------------|----------------------------------------------------------------------------------------------------|-----------------------------------------------|
| <u>Eile E</u> dit <u>V</u> iew Hi <u>s</u> tory <u>B</u> ookmarks | Tools Help                                                                                          |                                               |
| MGmail - LISSIM 6 application - tanmoy1@.                         | × 🗱 Welcome to Indian Railway Passenger re × +                                                      | -                                             |
| 🔶 🌆 www.indianrail.gov.in/dont_Kno                                | w_Station_Code.html 🏫 💌 😋 🚼 🛪 capture screen :                                                      | shot 🔎 🏫 🐚 🖸 •                                |
| M Gmail: Email from Goo 💎 Welcome to                              | OnlineSBI 😽 Google 🔢 Login   Facebook 🦚 welcome - library.nu 🥑 Book Lowest Price Int [] ADSL Router | GUI                                           |
| NOT                                                               |                                                                                                    |                                               |
| TANK T                                                            | NOTAN BATI WAYS DASSENCED DESERVATION ENOUTRY                                                       | Home ICP21                                    |
| -                                                                 | NDIAN KAIEWATS PASSENGER RESERVATION ENQUIRT                                                        | Hindi Version CRIS                            |
|                                                                   | PNR Status Train Between Important Stations Seat Availability Fare Enquiry                          | Internet Reservation                          |
| Services                                                          |                                                                                                    |                                               |
|                                                                   | Trains/Fare/Accommodation Availability Between Stations                                             |                                               |
| Availability at Major Stations                                    |                                                                                                    |                                               |
| Tatkal Scheme                                                     |                                                                                                    |                                               |
| Upgraded Passenger Scheme                                         | Enter 3/4 characters of the From and To Stations Name/Code e.g.: "mum" for Mumbai.                  | citibank                                      |
| SMS Service                                                       | Class: ALL CLASS 🔽 Journey Date: 23 - 5 🏙                                                           | Cash back on every spend.                     |
| Train Berth Availability                                          | Depature Time Between: 🛛 Any Time 💌 🛛 Any Time 💌                                                    | Extra Cash. Powered by Citl.                  |
| Information                                                       | Arrival Time Between: Any Time 💙 Any Time 💙                                                         | Credit Card                                   |
|                                                                   |                                                                                                    | Conditions apply                              |
| Train Running Information                                         | Irain iype : Aii types                                                                              | Please give us your details<br>and a Citibank |
| Train Type Information                                            | One Way ③ Return journey                                                                            | representative will get in                    |
| <ul> <li>Trains at a Glance</li> </ul>                            | Return Journey Date: 24 - 5 🕮                                                                       | toden with you shorty.                        |
| Rules                                                             |                                                                                                    | mandatory                                     |
| International Tourists                                            |                                                                                                    | Name* : Full Name                             |
| Other Railway Websites                                            | Clip Here o know trains between pair of stations (Without Date Specific)                            | Mobile .                                      |
|                                                                   | Click here Seat Availability if you know the Train Number and Station Codes                         | Number*                                       |
|                                                                   | Click here to know the vacant berth status on running trains.                                       | Date of MM V                                  |
|                                                                   | D sales                                                                                             |                                               |
|                                                                   | Get your                                                                                            | Email ID* :                                   |
|                                                                   | Checkup now Checkup now                                                                             | City of Choose of                             |
|                                                                   | Terms & Candillans apply                                                                            | Residence"                                    |

Now click GET DETAILS as shown above. You should get the following page:

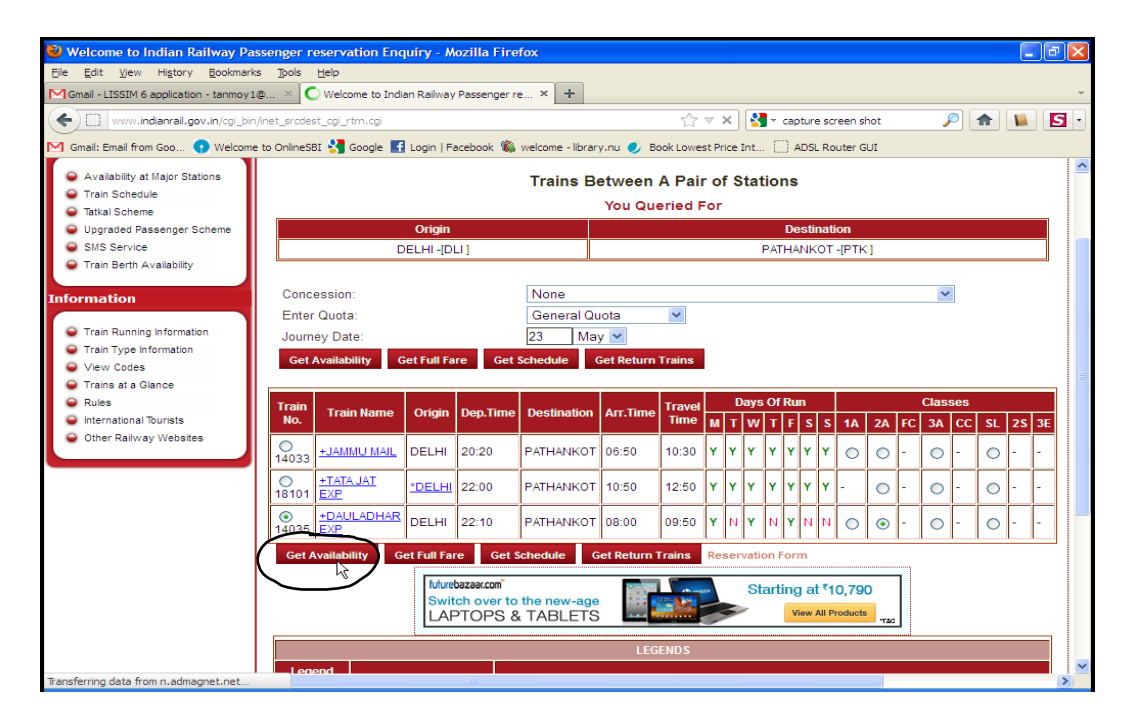

In above page, select the Dhauladhar Exp or Jammuu Mail, the former is marginally faster. You select the class as  $2A (2^{nd} AC)$  or 1A if you want to travel in style. 2A has 4 berths in one compartment – 2 on each side, North/ South of the train, and 3A has 6 berths, so obviously more people per compartment. However, there are fewer berths per train for 2A (see below), you might therefore end up booking in 3A. We advice you to try booking the onward journey on  $1^{st}$  March for  $30^{th}$  May as advance booking is allowed 3 months in advance. Avoid SL or sleeper class as they tend to be crowded and noisy. Now click on GET AVAILABILITY as shown by the curser position in the above screenshot.

On the next screen you should get the availability.

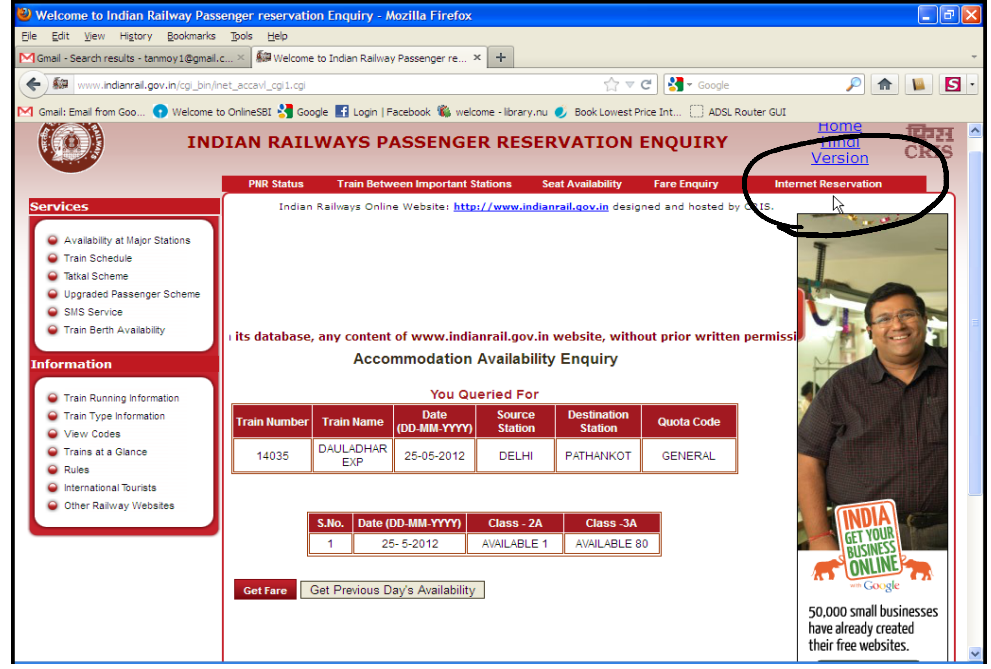

Note on this page that they are showing "1" as availability in 2A and "80" in 3A, as mentioned above, there are fewer berths in 2A than 3A. On this page you can click on INTERNET RESERVATIONS (as shown above) which should take you to the link below to be used for actual booking and payment for the ticket: <u>https://www.irctc.co.in/</u>

Here you will need to first sign up (we have created an account for you (to be send separately; but you can create your own if you prefer) and fill up the fields of From and To in the booking window along with the date and click on FIND TRAINS as shown below (keep Ticket Type as e-ticket):

| 🕙 :: IRCTC :: - Plan My Travel -                               | - Mozilla Firefox                    |                                           |                                                                      |                                               |                                       | - 7 🛛   |
|----------------------------------------------------------------|--------------------------------------|-------------------------------------------|----------------------------------------------------------------------|-----------------------------------------------|---------------------------------------|---------|
| <u>Eile E</u> dit <u>V</u> iew Hi <u>s</u> tory <u>B</u> ookma | arks <u>T</u> ools <u>H</u> elp      |                                           |                                                                      |                                               |                                       |         |
| Gmail - LISSIM 6 application - tanmoy                          | y1@ 🗵 🌆 Welcome to Indian            | Railway Passenger re 🗵                    | 📵 :: IRCTC :: - Plan My Travel                                       | ×                                             | +                                     | +       |
| ( Indian Railway Catering and                                  | Touris (IN) https://www.irctc.cr     | .in/cgi-bin/bv60.dll/irctc/boo            | king/planner.do?screen+ 🏠 🔻                                          | ල් 🚼 - capture                                | e screen shot 🔎 1                     | n 📔 🖸 · |
| M Gmail: Email from Goo                                        | me to OnlineSBI 🚷 Google 📑 Li        | ogin l Eacebook 🌋 welcom                  | e - library, nu 🥑 Book Lowest P                                      |                                               | Router GIII                           |         |
|                                                                | ine to on microsi 🎳 coogle 📑 c       |                                           |                                                                      |                                               |                                       | ~       |
| India                                                          | n Railway Catering an                | d Tourism Corpora                         | ation Limited                                                        |                                               |                                       |         |
| A Gove                                                         | mment of India Enterprise            |                                           |                                                                      | Welo                                          | ome Mr. TANMOY BHATTACHAR             | RYA     |
| TP Opinion Poll                                                |                                      |                                           | 24-Feb-2012 [23:45:2                                                 | 7 GMT+05:30]                                  | Home   Sign Out   Contact             | t Us    |
| Tour Package                                                   | es Flights                           | Hotels                                    | Tourist Train                                                        | Cabs                                          | Loyalty Program                       |         |
| Plan My Travel                                                 |                                      |                                           |                                                                      |                                               | 2                                     | =       |
| From* DELHI (                                                  | (DLI)                                |                                           |                                                                      |                                               |                                       |         |
| To* PATHAI                                                     | NKOT (PTK)                           |                                           |                                                                      |                                               |                                       |         |
| Date* 24/05/2                                                  | 2012                                 | Booking History                           | Print Ticket                                                         |                                               | Cancellation                          |         |
| Ticket Type * e-ticket                                         | t 💌                                  | -                                         |                                                                      |                                               |                                       |         |
| Quota * Genera                                                 |                                      | Ro                                        |                                                                      |                                               | TDR                                   |         |
| Find Irai                                                      | ns Reset                             |                                           |                                                                      |                                               |                                       |         |
|                                                                |                                      | Refunds                                   | Shubh Yatra                                                          |                                               | File TDR                              |         |
| Services     Plan My Travel                                    | ALWA                                 | AY'S KEEP CORRECT INFORM<br>TIVATION      | IATION IN YOUR PROFILE, GAR                                          | BAGE / JUNK VALU                              | IES IN PROFILE MAY LEAD TO            |         |
| Quick Book                                                     | You av                               | re not a member of Shubh Ya               | atra - Scheme for Frequent Trave                                     | llers. To become a m                          | ember, <u>Click to register now!</u>  |         |
| Mumbai Season Ticket                                           | Class                                | 3E Suspended in Train No. 1               | 2259/12260(DURONTO EXPRESS                                           | ). <u>Click here to know</u>                  | / more                                |         |
| Banner Auction                                                 | Food                                 | charges are not included in ti            | cket fare for the tickets booked o                                   | n/after 28th Nov 09                           | in train numbers 12289 & 12290.       |         |
| H My Transactions                                              | Time t                               | able of several trains are upo            | dated from 1st July 2011, Please                                     | check exact train sta                         | arting time from boarding station     |         |
| III User Profile                                               | For no                               | ormal I-Ticket, booking is perm           | hitted at least two clear calendar                                   | days in advance of                            | date of journey.                      |         |
| 🗄 Shubh Yatra                                                  | For e-<br>mornin                     | ng trains with departure time             | upto cnart Preparation approxima<br>upto 12.00 hrs charts are prepar | tery 4 to 6 hours bet<br>ed on the previous r | rore departure of train.For<br>hight. |         |
| General     General                                            | <ul> <li>Openi<br/>the co</li> </ul> | ng day booking (90th day in a<br>junters. | advance, excluding the date of joint                                 | urney) will be availa                         | ble only after 8 AM, along with       |         |
|                                                                |                                      |                                           |                                                                      |                                               |                                       |         |

You should then get the following:

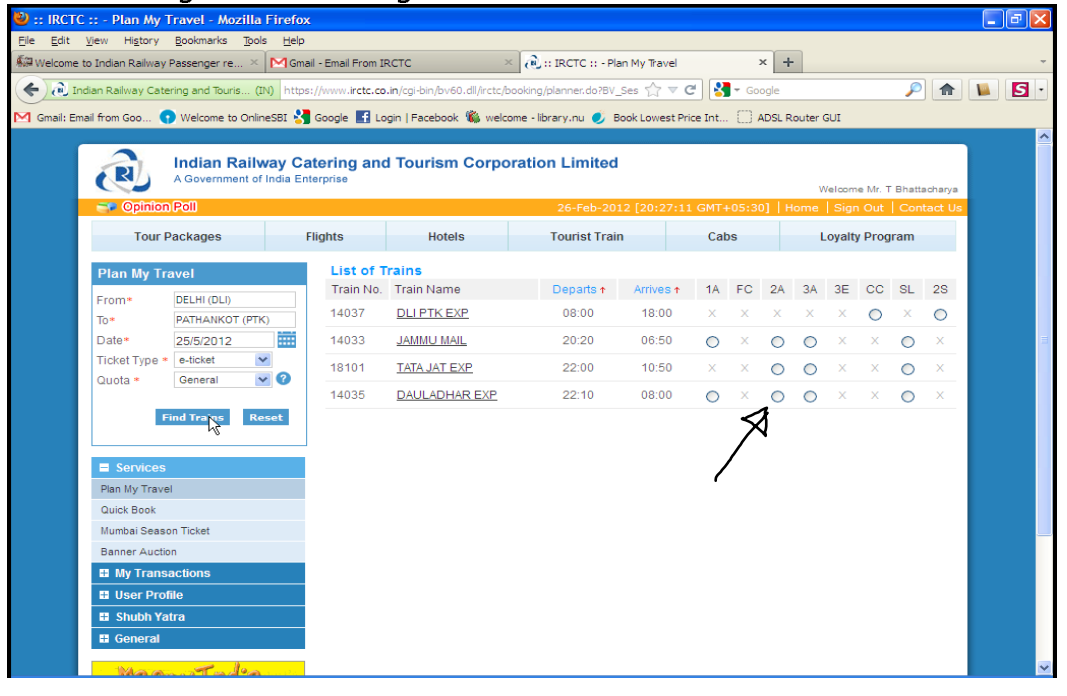

Select here Dhauladhar 2A again:

| 🕹 :: IRCTC :: - Plan My Travel - Mozilla Firefox |                                                      |                              |               |         |         |         |        |         |                 |            | _ P | × |
|--------------------------------------------------|------------------------------------------------------|------------------------------|---------------|---------|---------|---------|--------|---------|-----------------|------------|-----|---|
| Welcome to Indian Railway Passenger re × M Gma   | il - Email From IRCTC >                              | 🔘 记 :: IRCTC :: - Plan My Tr | vel           |         | × +     |         |        |         |                 |            |     | ÷ |
| Indian Railway Catering and Touris (IN) https    | ://www. <b>irctc.co.in</b> /cgi-bin/bv60.dll/irctc/b | oooking/planner.do?BV_Ses 🏠  | - C 🦂         | 🖣 👻 Go  | ogle    |         |        |         | <i>&gt;</i>     | <b>n</b> 1 |     | • |
| M Gmail: Email from Goo 💿 Welcome to OnlineSBI 🔧 | Google 🛃 Login   Facebook 🐞 welco                    | ome - library.nu 🥑 Book Low  | est Price Int |         | ADSL Ro | uter Gl | UI     |         |                 |            |     |   |
| A Government of India Ent                        | tering and Tourism Corpo                             | oration Limited              |               |         |         | We      | elcome | ≥ Mr. T | Bhattach        | arya       |     |   |
| C Opinion Poll                                   |                                                      | 26-Feb-2012 [20:             | 29:49 GM1     | +05:3   | 0]   Ho | me      | Sign   | Out     | Contac          | t Us       |     |   |
| Tour Packages F                                  | lights Hotels                                        | Tourist Train                | Ca            | abs     |         | Lo      | oyalty | Prog    | ram             |            |     |   |
| Plan My Travel                                   | Train Details                                        |                              |               | Availa  | ability |         |        |         |                 | ٦          |     |   |
| From* DELHI (DLI) To* PATHANKOT (PTK)            | Get Fare<br>From: DELHI (DLI)                        | Class: 2A                    |               | 25/5/20 | 12 AV   | AILABI  | LE-UU  |         | <u>800</u> 4    | )          |     | - |
| Date* 25/5/2012                                  | To: PATHANKOT (PTK)                                  | Date: 25/5/2012              |               |         |         |         |        |         | $\overline{\ }$ | 1          |     |   |
| Quota * General 🕑 🕜                              | Train Name: DAULADHAR EXP                            | Train No: 14035              |               |         |         |         |        |         |                 |            |     |   |
| Find Trains Reset                                | Runs On: M - W - F                                   | Quota: GN                    |               |         |         |         |        |         |                 |            |     |   |
|                                                  |                                                      |                              |               |         |         |         |        |         |                 |            |     |   |
| Services                                         | List of Trains                                       |                              |               |         |         |         |        |         |                 |            |     |   |
| Plan My Travel                                   | Train No. Train Name                                 | Departs 🛧 🛛 Arriv            | est 1A        | FC      | 2A      | ЗA      | 3E     | сс      | SL 2            | s          |     |   |
| Quick Book                                       | 14037 DLI PTK EXP                                    | 08:00 18:                    | × 00          | ×       | ×       | х       | х      | $\circ$ | ×               |            |     |   |
| Mumbai Season Ticket                             | 14033 JAMMU MAIL                                     | 20:20 06:                    | 50 🔿          | ×       | $\circ$ | 0       | ×      | ×       | $\bigcirc$      | < - 1      |     |   |
| Banner Auction                                   | 18101 TATA JAT EXP                                   | 22:00 10:                    | 50 ×          | ×       | 0       | 0       | ×      | ×       | 0               | <          |     |   |
| User Profile                                     | 14035 DAULADHAR EXP                                  | 22:10 08:                    | 00 00         | ×       | ۲       | 0       | ×      | ×       | 0               | <          |     |   |
| Shubh Yatra                                      |                                                      |                              |               |         |         |         |        |         |                 |            |     |   |
| 🖽 General                                        |                                                      |                              |               |         |         |         |        |         |                 |            |     |   |
|                                                  |                                                      |                              |               |         |         |         |        |         |                 |            |     | ~ |

Click on BOOK (right hand top corner, as shown), and in the next page, fill up the details as required and copy the code at the bottom THEN PRESS ENTER (this instruction does not appear in the website so may be difficult to guess):

| 🕹 :: IRCTC :: - Ticket Reservation - Mozilla Firefox   |                        |                                           |                                   |                                |                                                |                      |          | ðX  |
|--------------------------------------------------------|------------------------|-------------------------------------------|-----------------------------------|--------------------------------|------------------------------------------------|----------------------|----------|-----|
| Eile Edit View Higtory Bookmarks Tools Help            |                        |                                           | ~                                 |                                |                                                |                      |          |     |
| 🕷 Welcome to Indian Railway Passenger re × MGmail - Em | nail From IRC          | TC ×                                      | RCTC ::                           | - Ticket Reservat              | ion × +                                        |                      |          | ~   |
| ( Indian Railway Catering and Touris (IN) https://ww   | w.irctc.co.in          | /cgi-bin/bv60.dll/irctc/ba                | oking/bookticket.                 | do?click 🏫 🔻                   | C Soogle                                       | $\wp$                | <b>A</b> | 5 - |
| M Gmail: Email from Goo 🕥 Welcome to OnlineSBI 🚼 Goog  | gle 🛃 Logir            | i   Facebook 🐞 welcor                     | ne - library.nu 🥑                 | Book Lowest P                  | rice Int 📋 ADSL Ro                             | uter GUI             |          |     |
|                                                        | SNo                    | Name                                      | Age                               | Sex                            | Berth Preference                               | Senior Citizen       |          | ^   |
| Shubh Yatra                                            | 1                      | N Chomsky                                 | 75                                | Male 🔽                         | Lower 💌                                        |                      |          |     |
| General                                                | 2                      |                                           |                                   | Select 💙                       | Choose Bert 💌                                  |                      |          |     |
| HDFC Life                                              | 3                      |                                           |                                   | Select 🗸                       | Choose Bert 💌                                  |                      |          |     |
| Click2Protect                                          | 4                      |                                           |                                   | Select 🗸                       | Choose Bert 💌                                  |                      |          |     |
|                                                        | 5                      |                                           |                                   | Select 💙                       | Choose Bert 💌                                  |                      |          |     |
| Sar utha ke jiqo)                                      | 6                      |                                           |                                   | Select 💙                       | Choose Bert 💙                                  |                      |          |     |
|                                                        | CHILDRE<br>Child P     | N BELOW 5 YEARS (F<br>assenger Details    | OR WHOM TICH                      | CET IS NOT TO                  | BE ISSUED).                                    |                      |          |     |
|                                                        | SNo                    | 5                                         | Name                              |                                | Age                                            | Sex                  |          |     |
|                                                        | 1.                     |                                           |                                   |                                | Select 💌                                       | Select 💌             |          |     |
|                                                        | 2.                     |                                           |                                   |                                | Select 💌                                       | Select 💌             |          |     |
|                                                        | Cons                   | ider for Auto Upgrad                      | ation.                            |                                |                                                |                      |          |     |
|                                                        | Berth pre<br>Berths or | ference does not gu<br>assured Compact Ac | arantee allottm<br>comodation (in | ent of prefered<br>same coach) | l berth type. If you r<br>please select one of | the options below:   |          |     |
|                                                        | None                   | 2                                         |                                   |                                |                                                |                      |          | =   |
|                                                        | O Book                 | c my ticket only if atle                  | east one lower                    | berth is allotte               | d.<br>tod                                      |                      |          |     |
|                                                        | O Book                 | c my ticket only if all                   | the above pass                    | sengers are all                | otted berths in the s                          | ame coach.           |          |     |
|                                                        | Passeng                | er Mobile Number: +                       | 91 9711100279                     | SMS                            | will be sent to this M                         | lobile Number.       |          |     |
|                                                        |                        |                                           | Enter                             | Verification Cod               | e                                              |                      |          |     |
|                                                        |                        |                                           |                                   |                                | -                                              |                      |          |     |
|                                                        |                        |                                           |                                   | 136470L                        |                                                |                      |          |     |
|                                                        |                        |                                           |                                   |                                |                                                |                      |          |     |
|                                                        |                        | Enter the text from                       | Image :*                          | C                              | Click here for ne                              | w Image              |          |     |
|                                                        |                        |                                           | etters                            | s are case sensit              | ive.                                           |                      |          |     |
|                                                        | The iden               | tification details are i                  | required at the                   | time of Tatkal                 | ticket booking. The                            | ID card will also be |          | -   |

This should take you to the next page as follows, where, after checking the details finally, you can click PAYMENT:

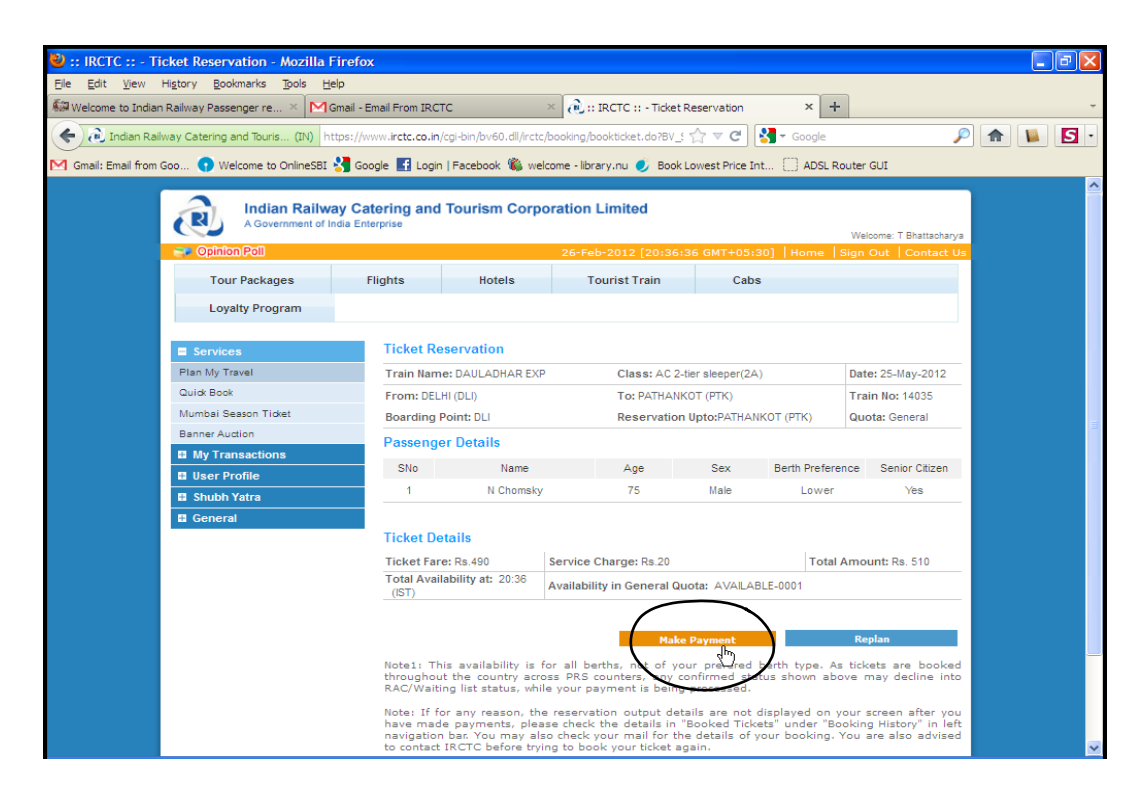

This takes you the payment page where you can select relevant details:

| 🕹 :: IRCTC :: - Tio              | cket Reservation - Mozilla Fi                                | irefox                |                          |                 |                        |                           |                         | - 7 🛛     |
|----------------------------------|--------------------------------------------------------------|-----------------------|--------------------------|-----------------|------------------------|---------------------------|-------------------------|-----------|
| <u>File E</u> dit <u>V</u> iew H | Hi <u>s</u> tory <u>B</u> ookmarks <u>T</u> ools <u>H</u> el | p                     |                          |                 |                        |                           |                         |           |
| Ka Welcome to Indian             | Railway Passenger re 🗵 M Gr                                  | nail - Email From IRC | тс                       | < 🗟 :: IRCT     | 'C :: - Ticket Reserva | tion × +                  |                         | -         |
| ( Indian Raily                   | way Catering and Touris (IN) http://www.catering.and.couries | ps://www.irctc.co.in  | /cai-bin/bv60.dll/irctc/ |                 | cket.do?BV : ∽ ▽       | C Soogle                  |                         | ) 🏫 🐚 🖪 - |
|                                  |                                                              |                       |                          |                 |                        |                           |                         |           |
| Gmail: Email from G              | Soo 🕤 Welcome to OnlineSBI 🍯                                 | Google Login          | h   Facebook 10, welc    | ome - library.n | u 🅑 Book Lowest H      | Price Int [] ADSL Ro      | uter GUI                |           |
|                                  | Indian Pailwa                                                | v Catoring and        | Tourism Corpo            | ration Lim      | ited                   |                           |                         | 1         |
|                                  | A Government of Inc                                          | dia Enterprise        | Tourisii Corpo           |                 | iteu                   |                           |                         |           |
|                                  | Control Poll                                                 |                       |                          | 2(              | 5-Eab-2012 [20:39      | 0.04 GMT+05-201           | Welcome: T Bhattacharya |           |
|                                  |                                                              |                       |                          |                 |                        |                           | ngh out   contact os    |           |
|                                  | Tour Packages                                                | Flights               | Hotels                   | Touris          | st Train               | Cabs                      |                         |           |
|                                  | Loyalty Program                                              |                       |                          |                 |                        |                           |                         |           |
|                                  |                                                              |                       |                          |                 |                        |                           |                         |           |
|                                  | Services                                                     | Cred                  | it Cards Net             | Banking         | Debit Cards            | Cash cards                | EMI Option              |           |
|                                  | Plan My Travel                                               | Note: If i            | or any reason, the rea   | envetion outo   | ut details are not dis | nlaved on your screen a   | fter you have made      |           |
|                                  | Quick Book                                                   | payment               | s, please check the de   | tails in "Book  | ed Tickets" under "B   | ooking History" in left r | avigation bar. You      |           |
|                                  | Renner Auction                                               | may also              | o check your mail for t  | he details of y | our booking.           | he used for ticket book   | ing through you of      |           |
|                                  | My Transactions                                              | the VISA              | /MASTER credit card      | payment gate    | ways (ICICI PG, HDFC   | PG, AXIS PG, CITI PG).    | Click Here For List     |           |
|                                  | User Profile                                                 | of Banks              | e For Bank Transactio    | n Charges       |                        |                           |                         | 3         |
|                                  | Shubh Yatra                                                  |                       |                          | in charges      |                        |                           | ~                       |           |
|                                  | General                                                      | O Vis                 | a/Master (Powered by     | (ICICI Bank) 🌿  | Visa                   | A/Master (Powered by A    | XIS Bank) 🖤             |           |
|                                  | HDFC Life                                                    | O Vis                 | a/Master (Powered by     | HDFC Bank)      | 0 Visa                 | a/Master (Powered by C    | ITI Bank) 🕜             |           |
|                                  | Click2Protect                                                | OFC Am                | erican Express           |                 |                        |                           |                         |           |
|                                  | Know More                                                    | ife                   |                          |                 |                        | -0                        |                         |           |
|                                  |                                                              |                       |                          |                 |                        |                           |                         |           |
|                                  |                                                              |                       |                          |                 |                        |                           |                         |           |
|                                  |                                                              |                       |                          |                 |                        |                           |                         |           |
|                                  |                                                              | VERIFIED              | MasterCard.              |                 | Copyright              | © 2012 - www.irctc.co.in  | All Rights Reserved     |           |
|                                  | VeriSign                                                     | by VISA               | SecureCode.              |                 | 9                      | ite best viewed in IE 5.5 | and above               |           |
|                                  |                                                              |                       |                          |                 |                        |                           |                         | ~         |

For example, I selected the first payment option to get the following:

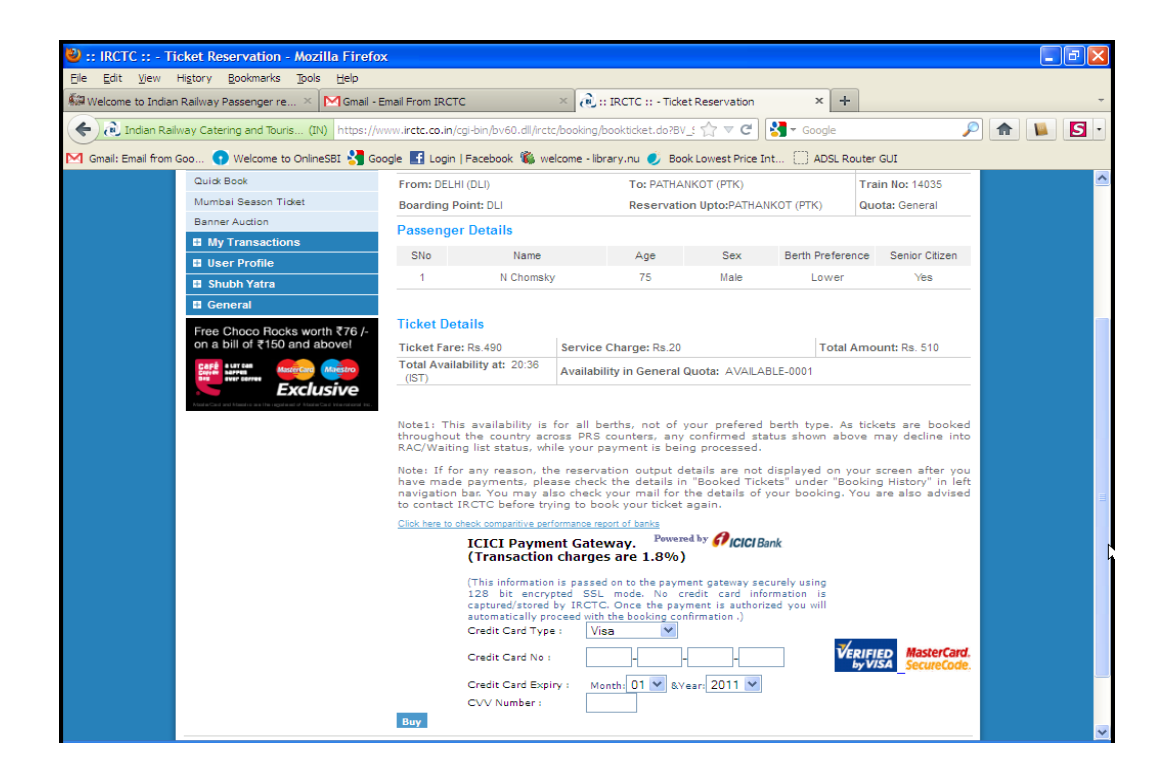

Flying to the venue from Delhi (and back) is looking difficult at this stage as the only airline that flies to an airport 15 KMs from the venue, namely, King Fisher Airlines, is in doldrums and they might shut down operations to less popular flying destinations. Our suggestion is that you try to book train tickets train s above and wait for to hear from us about flying possibilities later, at which point, if you find it convenient to fly, train tickets can be cancelled.

The website for KF airlines is: <u>http://www.flykingfisher.com/</u> Here is a screenshot of a price (USD 346) of a return ticket searched on 24 Feb 2012:

| 🦻 FLY KING                                                                                                  | FISHER                                   |                                           |                                                 |                                                                                         |                                                     |                                                                                                    |             |
|----------------------------------------------------------------------------------------------------|------------------------------------------|-------------------------------------------|-------------------------------------------------|-----------------------------------------------------------------------------------------|-----------------------------------------------------|----------------------------------------------------------------------------------------------------|-------------|
| PLAN & TRAVEL                                                                                               | BUSINESS                                 | THE                                       | KINGFIS                                         |                                                                                         | FISHER                                              | KING CLUB                                                                                                    |             |
| BOOK ASSISTANCE                                                                                             | TRAVEL                                   | EXPERIENCE                                | PLUS                                            | HOL                                                                                     | DAYS                                                |                                                                                                    |             |
| Your session                                                                                                | will expire in                           |                                           | Search 4                                        | elect Flight                                                                            |                                                     |                                                                                                    |             |
| 14 mi                                                                                                    | nutes                                    |                                           |                                                 | +                                                                                       |                                                     |                                                                                                    |             |
| ight Selection                                                                                              |                                          |                                           |                                                 |                                                                                         |                                                     |                                                                                                    |             |
|                                                                                                    |                                          |                                           |                                                 |                                                                                         |                                                     |                                                                                                    |             |
| You have searched for                                                                                       |                                          |                                           |                                                 |                                                                                         |                                                     |                                                                                                    |             |
| Delhi to Dharamsala on 30th May.                                                                            | 2012 (Wednesday)                         |                                           |                                                 |                                                                                         |                                                     |                                                                                                    |             |
| Dharamsala to Delhi on 15th June,                                                                           | 2012 (Friday)                            |                                           | 1 Adult(s)                                      | Kingfisher C                                                                            | lass / Red / Non-S                                  | top and Connecting                                                                                                    | 3           |
|                                                                                                    |                                          |                                           |                                                 |                                                                                         | Modify                                              | / My Search                                                                                                    |             |
|                                                                                                    |                                          |                                           |                                                 |                                                                                         |                                                     |                                                                                                    | _           |
| Available Outbound Flights                                                                                  | Previous Page<br>May 2012 (Wednesday     | Next Page                                 | Available Int                                   | ound Flights                                                                            | Previou<br>June 2012 (Erida                         |                                                                                                    | e           |
| Flight                                                                                                    | may, core (meanesday                     | ,                                         | Flight                                          | na to Deini on 130                                                                      | roune, core (rind                                   | - 77                                                                                                    | Price Summa |
| No. Departure 🕈                                                                                             | Arrival 🕈                                |                                           | No.                                             | Departure 🕈                                                                             | Arrival                                             | +                                                                                                    | USD 346.80  |
| 11:10                                                                                                    | 12:35                                    | ۲                                         | 174352                                          | 13:00                                                                                   | 14:30                                               | ۲                                                                                                    |             |
| Kingtisher Red                                                                                              |                                          |                                           | Ki                                              | ngtisher Red                                                                            |                                                     |                                                                                                    |             |
| Price Details                                                                                               |                                          |                                           | Note                                            |                                                                                         |                                                     |                                                                                                    |             |
| Fare + Fuel Charges + Cong<br>Charge                                                                        | estion Currency                          | Amount                                    | Please ensure                                   | that you read the                                                                       | Fare Rules for ten                                  | ms & conditions,                                                                                                    |             |
|                                                                                                    |                                          | 224.60                                    | Earo E00 bon                                    | ellation of change                                                                      | rees before purcha                                  | now                                                                                                    |             |
| 1 Adult @ 324.60                                                                                            | USD                                      | 524,00                                    | Carri Soo Done                                  | is King Miles for bo                                                                    | Joking your ackeer                                  | Contract of the second second s |             |
| 1 Adult @ 324.60<br>Tax                                                                                     | USD                                      | 0.00                                      | Get 250 bonu                                    | us King Miles for bo<br>s King Miles if you                                             | web check-in.                                       |                                                                                                    |             |
| Tax<br>Fees                                                                                                 | USD                                      | 0.00                                      | Get 250 bonu<br>If you are not<br>Bonus King M  | us King Miles for bo<br>s King Miles if you<br>: a King Club mem<br>les as online enrol | web check-in.<br>ber Join online nov<br>ment bonus. | w and earn 250                                                                                                    |             |
| 1 Adult @ 324,60<br>Tax<br>Fees<br>Passenger Service Fee (WC                                                | USD<br>USD<br>) USD                      | 0.00                                      | Get 250 bonu<br>If you are not<br>Bonus King M  | us King Miles for bo<br>s King Miles if you<br>a King Club mem<br>les as online enrol   | web check-in.<br>be; Join online nov<br>ment bonus. | w and earn 250                                                                                                    |             |
| 1 Aduit @ 324,60<br>Tax<br>Fees<br>Passenger Service Fee (WC<br>Service Tax (JN)                            | USD<br>USD<br>) USD<br>USD               | 0.00<br>11.40<br>6.30                     | Get 250 bonu:<br>If you are not<br>Bonus King M | us King Miles for bo<br>s King Miles if you<br>a King Club mem<br>les as online enrol   | web check-in,<br>ber Join online nov<br>ment bonus, | w and earn 250                                                                                                    |             |
| Tax<br>Tax<br>Fees<br>Passenger Service Fee (WC<br>Service Tax (JN)<br>YM (YM)                              | USD<br>USD<br>) USD<br>USD<br>USD        | 0.00<br>11.40<br>6.30<br>4.50             | Get 250 bonu<br>If you are not<br>Bonus King M  | is King Miles for bo<br>s King Miles if you<br>a King Club mem<br>les as online enrol   | web check-in.<br>ber Join online no<br>ment bonus.  | v and earn 250                                                                                                    |             |
| 1 Adult (9 324.60<br>Tax<br>Fees<br>Passenger Service Fee (WC<br>Service Tax (JN)<br>YM (YM)<br>Total Price | USD<br>USD<br>) USD<br>USD<br>USD<br>USD | 0.00<br>0.11.40<br>6.30<br>4.50<br>346.80 | Get 250 bonu<br>If you are not<br>Bonus King M  | is King Miles for bo<br>s King Miles if you<br>a King Club mem<br>les as online enrol   | web check-in.<br>ber Join online no<br>ment bonus.  | w and earn 250                                                                                                    |             |